# Welfare ARCA 2023

Per società CSEA su piattaforma EDENRED

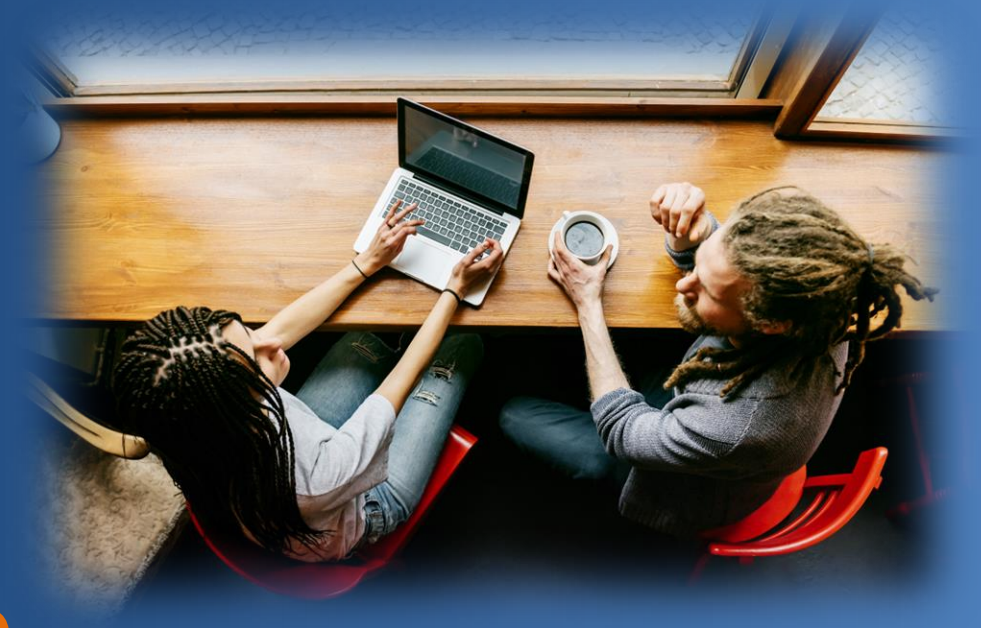

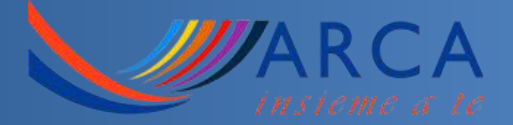

# Come utilizzare il credito Welfare

Utilizza i servizi ARCA con il tuo credito Welfare.

Entra nel nostro sito www.arca-enel.it

Prenota la tua vacanza e scegli Welfare come mezzo di pagamento

(importo minimo € 40,00)

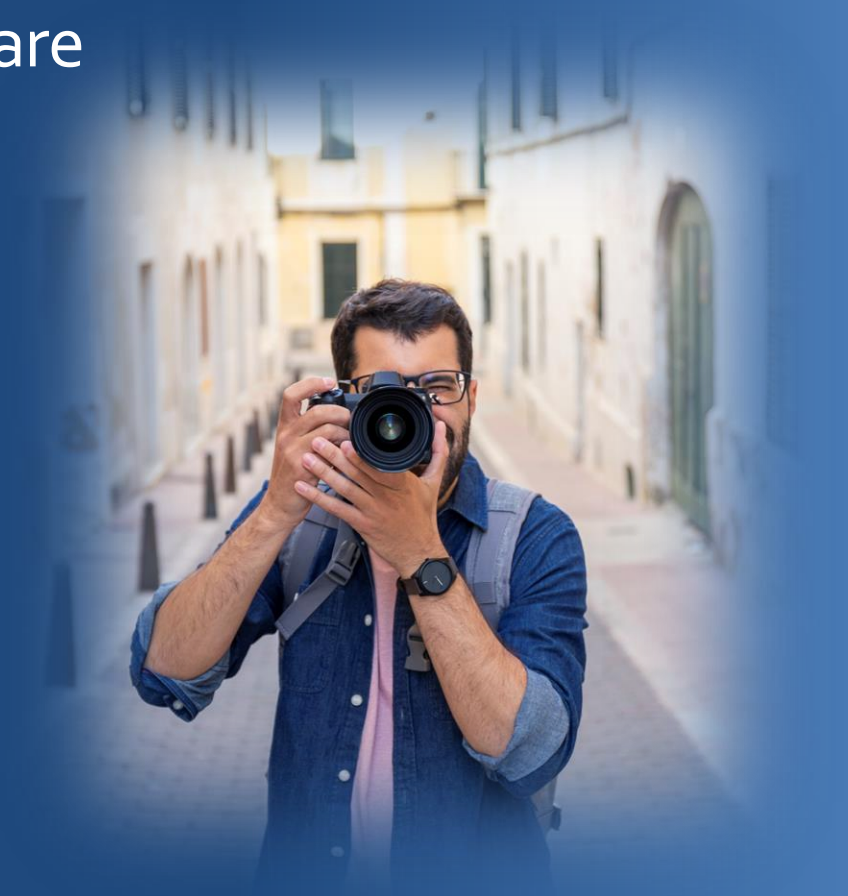

### Dove utilizzare i voucher welfare 2023

#### Vacanze Open Air

Case Mobili di proprietà ARCA di nuova generazione e tradizionali, lodge, campeggi in convenzione Vacanze in Famiglia Un ampio ventaglio di proposte al mare, in montagna e all'estero, selezionate per le famiglie con bambini e non solo

#### Centri ARCA

Per una vacanza relax, appartamenti e strutture in montagna di proprietà ARCA

# Dove utilizzare i voucher welfare 2023

**Vacanze Sport Natura e Avventura** Viaggi studiati per i giovani ma anche viaggi taylor made anche per i millenials **Viaggi e Tour in gruppo** Viaggia in compagnia e in sicurezza con tour guidati tutto incluso Meeting Sportivi e Culturali Oltre 15 proposte all'insegna dell'associazionismo tra cultura, relax e sport nuovi e tradizionali

# Dove utilizzare i voucher welfare 2023

**Speciale Cinema Adulti e Giovani** Partecipa al progetto Cinema di Venezia non solo da spettatore Rete Esterna Vuoi costruirti il viaggio a tua misura? Approfitta delle vantaggiose convenzioni con i migliori Tour Operator Attività Regionali

Molteplici attività alla scoperta del territorio e non solo

## Utilizzo Welfare con modalità Rimborso

CENTRI ESTIVI ASILI NIDO VACANZE RAGAZZI MINORENNI VACANZE STUDIO ITALIA VACANZE STUDIO ESTERO VACANZE SPORT NATURA E AVVENTURA ITALIA VACANZE SPORT NATURA E AVVENTURA ESTERO

Il Socio dovrà collegarsi direttamente al portale della società di Welfare dopo aver completato il pagamento del servizio, per chiedere il rimborso del costo effettivamente sostenuto.

In caso di pagamento parziale (es. trattenute in busta paga) il rimborso sarà limitato all'importo effettivamente pagato.

# Come scegliere il canale di vendita nel portale WELFARE ?

#### Ag. Viaggi, Pacchetto Vacanza (74 Ter)

- Famiglia Vacanza
- Incontro delle Famiglie
- Viaggi, gite, tour Italia e Estero
- Meeting Nazionali Sportivi
- Meeting Nazionali
- Eventi Estero
- Att. Giovani Maggiorenni
- Rete Esterna

#### Attività e corsi per il tempo libero (22%)

- Attività sportive
- Visite Guidate
- Corsi vari

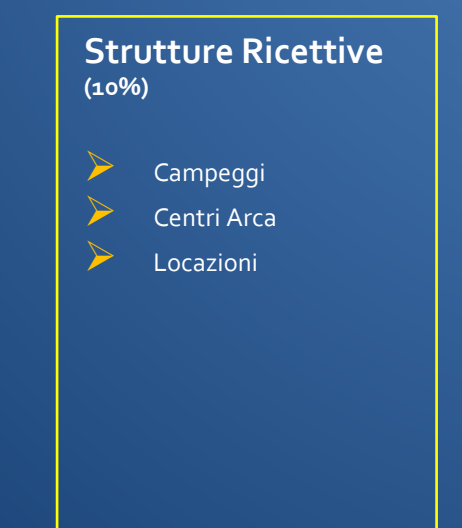

### Quando utilizzare i voucher welfare

I Soci che prenoteranno le vacanze con ARCA avranno la possibilità di pagare col credito welfare dall'inizio delle prenotazioni e fino al 30 novembre per prenotazioni con importo della pratica non superiore al credito welfare disponibile e comunque non superiore a € 3000,00.

Prima di effettuare una prenotazione vi invitiamo a verificare l'importo del credito disponibile.

Se il credito non basterà a pagare la vacanza? Con la prenotazione i Soci si assumono l'impegno a saldare con trattenute in busta paga l'intero importo della prenotazione. Non sono ammesse forme di pagamento miste.

# Come utilizzare i voucher welfare

#### ATTENZIONE

- Il voucher/ordine dovrà essere emesso solo quando la prenotazione si troverà in stato CONFERMATA
- per l'emissione del voucher/ordine il socio dovrà sollecitamente collegarsi al portale del gestore Welfare entro una settimana dalla data di inizio utilizzo del credito (18 luglio) ed inviarlo per e-mail a <u>mywelfare@arca-enel.it</u>. Sarà cura del Team ARCA procedere alla validazione e chiusura dell'operazione con contestuale invio via mail al Socio dei documenti ARCA da presentare in struttura.
- se la data del soggiorno è antecedente all'apertura del portale EDENRED e quindi non è possibile procedere all'emissione e alla validazione del voucher Welfare prima dell'inizio del soggiorno, i documenti ARCA saranno disponibili e stampabili presso la propria area riservata (all'interno della prenotazione) da 5 gg prima dell'inizio del soggiorno. Tale funzione sarà attiva fino alla data di apertura del portale Welfare
- il Team ARCA procederà alla validazione dei voucher welfare entro la fine del mese di emissione, a prescindere dalla data partenza, e pertanto, dopo tale data, non sarà possibile recuperare il voucher in caso di rinuncia

# Anticipo utilizzo Premio di Risultato

Guida all'utilizzo del credito welfare per i servizi disponibili sul portale ARCA

#### Sai che per quest'anno puoi beneficiare dei servizi ARCA in anticipo? Usa il premio di risultato!

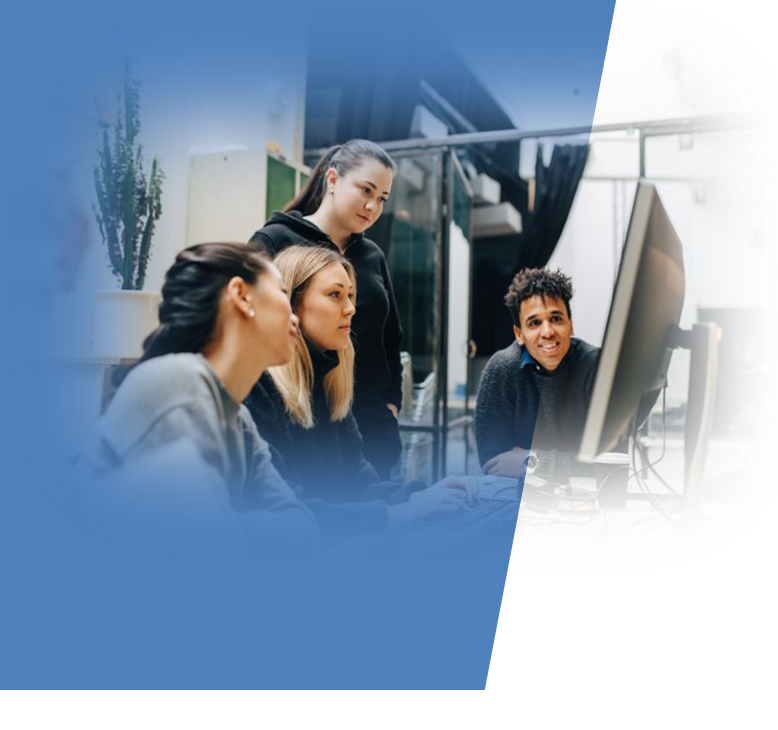

Puoi usare il **PREMIO DI RISULTATO** anche per i servizi presenti sul portale <u>ARCA</u>. Basta scegliere il **SOGGIORNO** che preferisci e seguire alcuni semplici passaggi online.

E' possibile prenotare attività estive con partenza successiva al 16 Giugno 2023.

#### **Come procedere?**

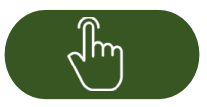

Vai sul portale <u>ARCA</u> scegli il soggiorno, inserisci la prenotazione

#### Fasi Operative

1) Accedi al portale <u>ARCA</u>, consulta l'offerta e scegli la proposta che preferisci.

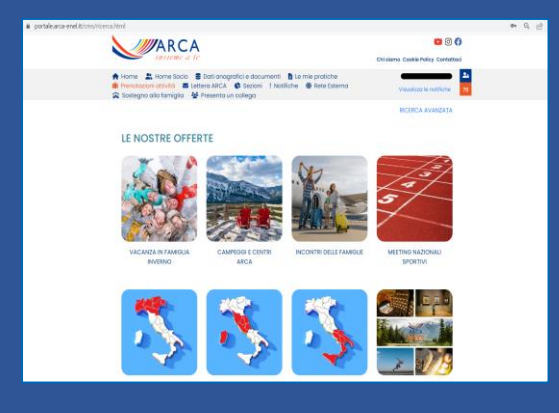

2) Procedi con l'inserimento della richiesta della vacanza che hai scelto. Dopo aver cliccato su «inserisci prenotazione in richiesta» potrai selezionare tra le modalità di pagamento «WELFARE», quindi conferma cliccando su «**PROCEDI**".

|                                          |              | <b>F</b> - <b>F</b> 1107 101 |
|------------------------------------------|--------------|------------------------------|
|                                          |              | Totale € 600,00              |
| ) 100% Prenotazione – Bonifico My Bankin | 9            |                              |
| 0 100% Prenotazione - Carta di Credito   |              |                              |
| ) 100% Prenotazione - Paypal             |              |                              |
| ) 25% Acconto + 75% Saldo - Carta di Cri | edito        |                              |
| TRATTENUTA 2 RATE                        |              |                              |
| TRATTENUTA 3 RATE                        |              |                              |
| TRATTENUTA 3 RATE + 25% ACCONTO - 0      | arta Credito |                              |
| C TRATTENUTA 4 RATE                      |              |                              |

3) Otterrai un NUMERO DI PRENOTAZIONE da utilizzare successivamente sul portale Edenred e finalizzare la pratica.

| Numero pratica: 2023   0000000210                            | Data: 02-03-2023      | CONFERMATA              |
|--------------------------------------------------------------|-----------------------|-------------------------|
| Numero prenotazione<br>0000022195                            |                       | CONFERMATA              |
| SI CLUB ESSE 2000 - 2023 Q 0                                 |                       |                         |
| Dal 03-06-2023 al 10-06-2023<br>Totale Prenotazione € 600,00 | Partecipanti          |                         |
|                                                              | Richiedi Variazione 🖍 | Richiedi Annullamento 🛇 |
| Totale Pratica € 600,00                                      |                       |                         |

4) Quando sarà visibile il premio di risultato sul Portale Edenred, potrai completare il processo.

Hai 7 giorni dall'apertura della fase di utilizzo del premio convertito per generare il voucher:

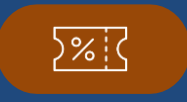

L'importo del voucher dovrà essere necessariamente corrispondete al valore della prenotazione effettuata. Se il premio non fosse sufficiente o non si ottemperasse al pagamento della pratica verranno attivate le trattenute sulla retribuzione.

#### Sul portale Edenred:

 Seleziona a seconda della tua prenotazione uno trai i seguenti servizi: VIAGGI: Agenzia Viaggi/Pacchetto Vacanza
VIAGGI: Alberghi e Hotel
CULTURA E TEMPO LIBERO: Corsi per il tempo libero

#### 1. Ricerca nel filtro «Arca Enel»;

| Luogo             |           | Tipologia servizio |   | Nome Operatore |           |
|-------------------|-----------|--------------------|---|----------------|-----------|
| 🚱 Scegli un luogo | $\otimes$ | TUTTE              | - | ARCA ENEL      | $\otimes$ |
|                   |           |                    |   | ARCA ENEL      |           |

#### Sul portale Edenred:

- 3. Clicca sul box corrispondente alla prenotazione effettuata
- 4. Genera il voucher inserendo nel campo «dettagli ulteriori della prestazione» il numero di pratica del portale Arca
- 5. Nell'area «Elenco movimenti» sarà possibile scaricare il voucher

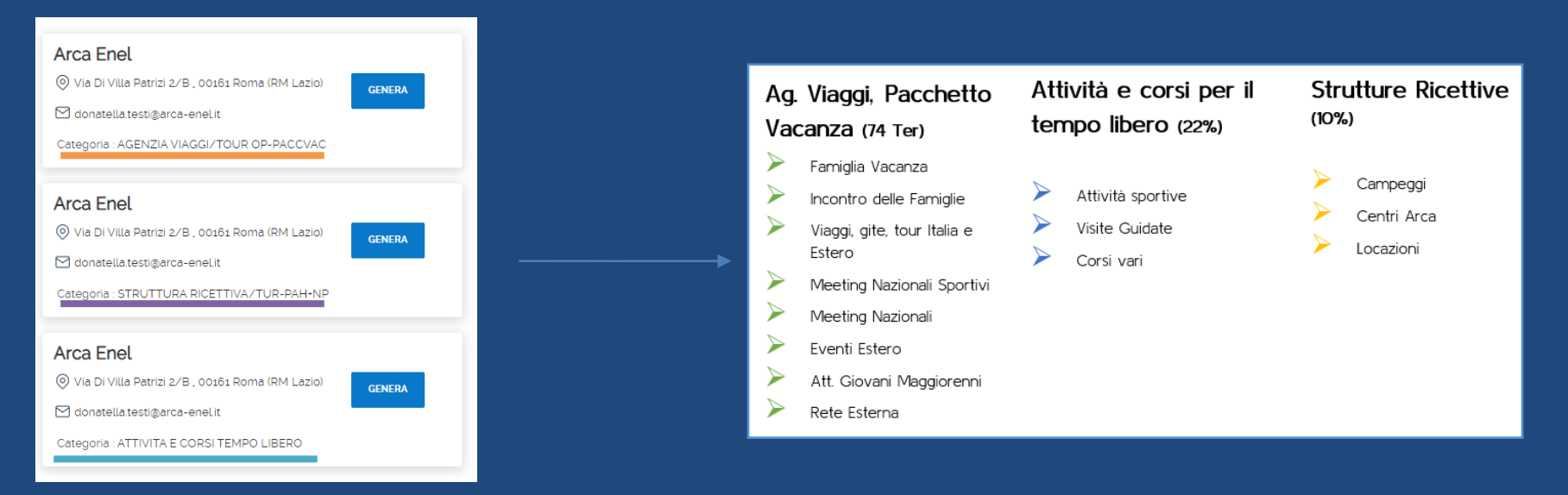

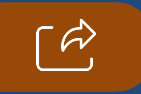

Invia ad ARCA il voucher all'indirizzo: mywelfare@arca-enel.it

## Normativa

La Direttiva UE / del (Gazz.Uff.UE n. luglio serie L) ha apportato rilevanti modifiche concernenti il regime iva dei voucher introducendo gli art.30-bis ,30-ter, 73-bis,410 ter alla Direttiva CE 2016/112 del Consiglio. Tale disciplina speciale ha la finalità di regolare la circolazione ed il trasferimento del «buono iva», fra i quali il «voucher welfare», tra soggetti passivi iva soprattutto negli scambi transfrontalieri, al fine di evitare arbitraggi fiscali o fenomeni di doppia non imposizione.

Ne consegue che, in caso il soggetto emittente del «buono iva» sia diverso dal prestatore o cessionario del servizio ed il primo agisca in nome e per conto di un altro soggetto passivo iva, la cessione o la prestazione produce effetto nei confronti di quest'ultimo. In buona sostanza le novità introdotte impongono che, dal 1 gennaio 2019, in capo all'Arca viga l'obbligo di emissione del documento fiscale nei confronti del soggetto emittente il «buono iva» (quindi la piattaforma Welfare) e non più nei confronti del fruitore (il socio).

# ARCA

Voucher Welfare 2023 Un'occasione da non perdere!

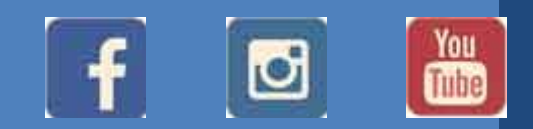

Seguici sui nostri social

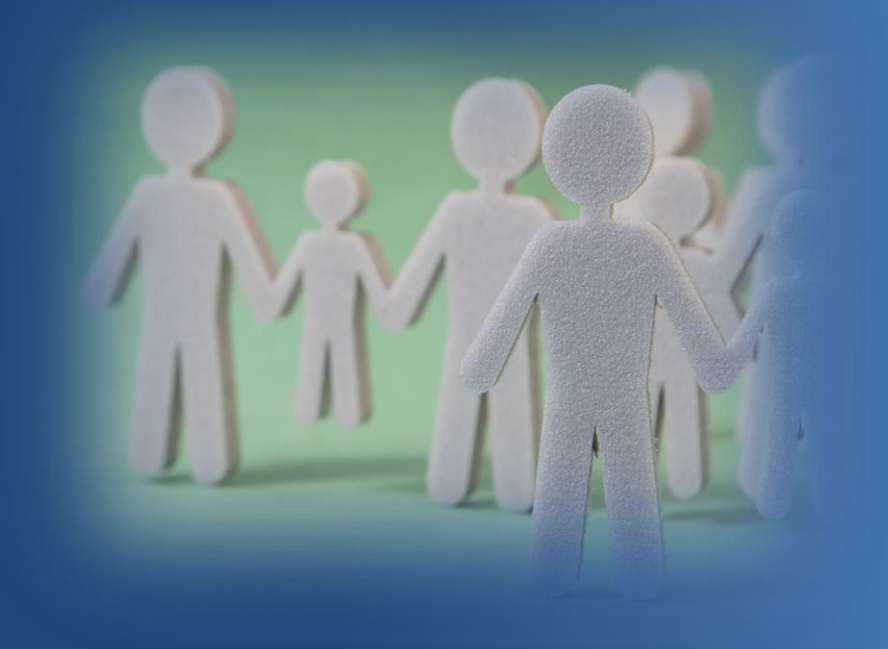

Grazie

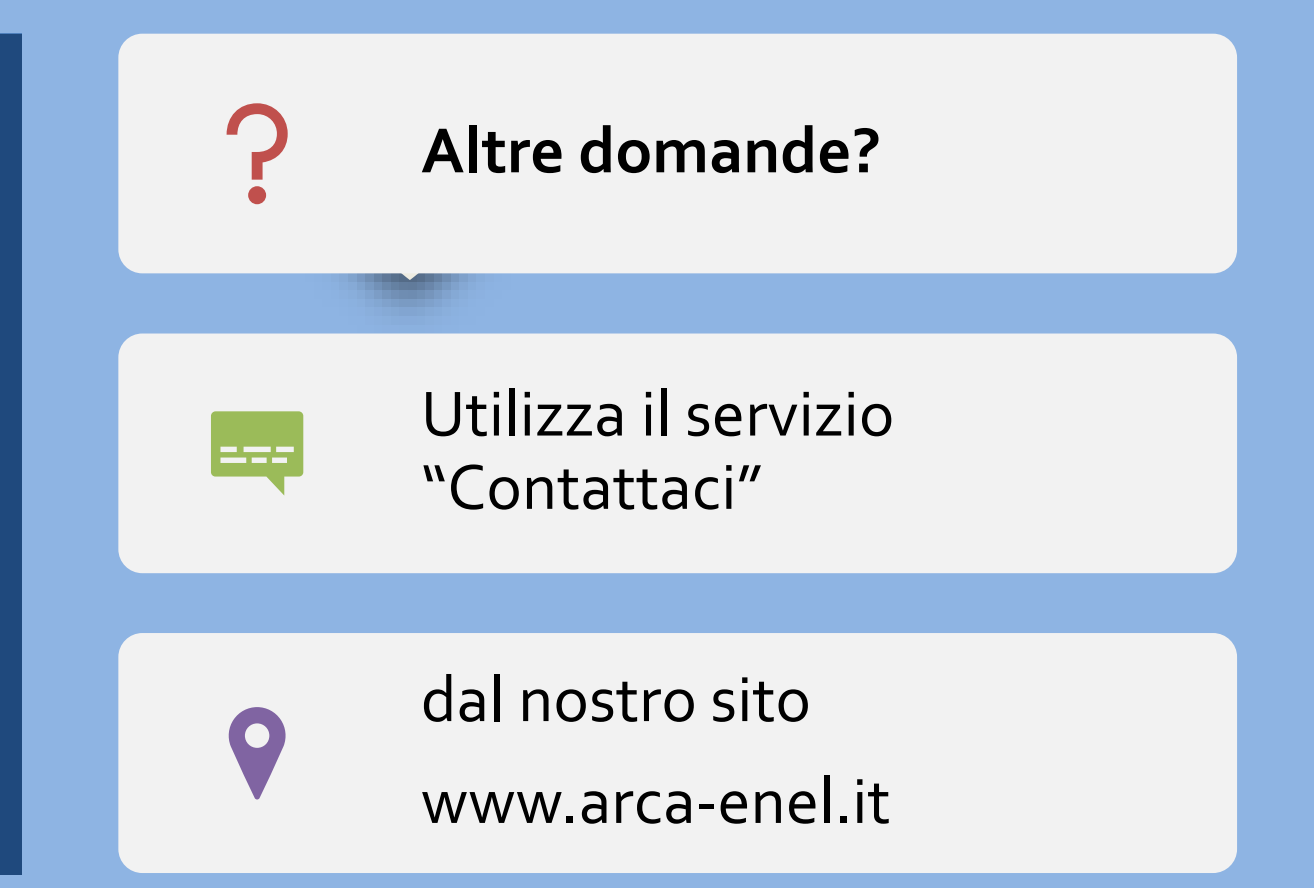